## Windows 10 接続設定方法

テンフィートライトのインターネットシステムでは、マンション共用部機器からお客様宅内の機器に対し、 インターネットに接続するために必要な情報が自動的に割り当てられます。 そのため、インターネットに接続するための ID やパスワードを設定する必要はありません。

新しいパソコンや、インターネットに接続するための ID やパスワードが設定されていないパソコンであれば、 備え付けの LAN 端子とパソコンを LAN ケーブルで接続するだけでインターネットに接続可能です。

パソコンに、職場/学校/他社インターネットサービスプロバイダ等へ接続するための設定が残っているために マンション内でインターネットに接続できない場合は、以下の手順にてマンション内でご利用頂くためのネッ トワーク設定を変更して下さい。

## ※設定を変更する場合は、変更前の設定を必ずメモに控えて下さい。

Windows 10 の接続設定方法

2. 次に、

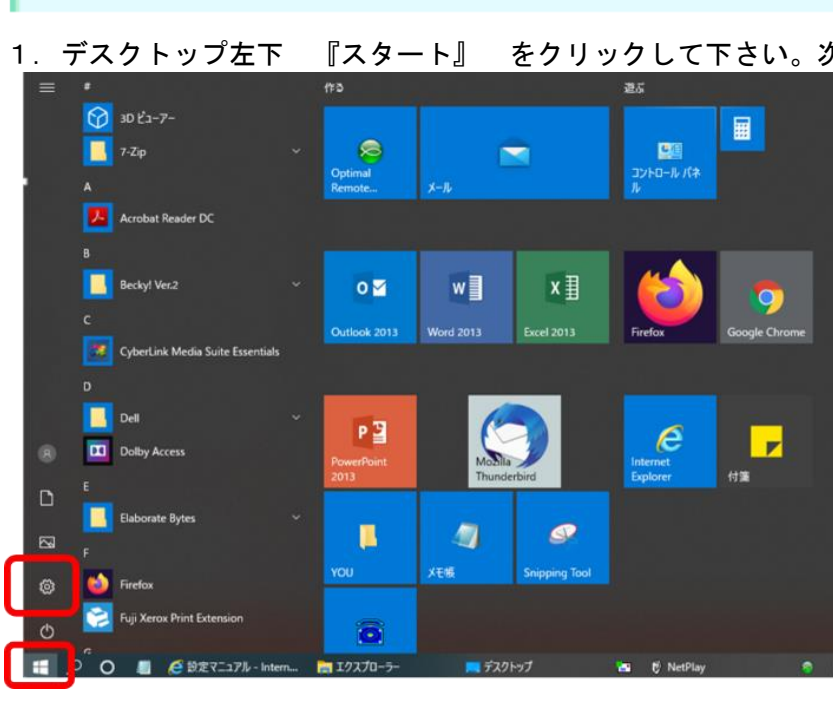

『ネットワークと共有センター』をクリックして下さい。

『スタート』 をクリックして下さい。次に、『設定』をクリックして下さい。

| ← 922            |                                                       |   | -          |  |
|------------------|-------------------------------------------------------|---|------------|--|
| 命 未一ム            | 状態                                                    |   |            |  |
| 設定の検索の           | ネットワークの状態                                             |   | ヘルプを表示     |  |
| ネットワークとインターネット   | ਯ⊕                                                    | 2 | フィードバックの送信 |  |
| 争 状態             | 4-9₹91-<br>10fwJocal                                  |   |            |  |
| 早 イーサネット         | インターネットに接続されています<br>制限付きのデータ通信プランをお使いの場合は、このネットワークを従量 |   |            |  |
| タイヤルアップ<br>8 VPN | 制護金接機に認定するか、またはその他のフロバアイを変更できます。<br>接続プロパティの変更        |   |            |  |
| 予 デ−9使用状況        | 利用できるネットワークの表示                                        |   |            |  |
| ⑦ プロキシ           | ネットワーク設定の変更                                           |   |            |  |
|                  | アダブターのオブションを変更する<br>ネットワークアダブターを表示して弾統設定を変更します。       |   |            |  |
|                  | 共有オブション<br>接続売のネットワークについて、共有するものを推定します。               |   |            |  |
|                  | ▲ ネットワークのトラブルシューティング ツール<br>ネットワークの問題を診断し、解決します。      |   |            |  |
|                  | ネットワークのプロパティを表示                                       |   |            |  |
|                  | Windows ファイアウォール                                      |   |            |  |
|                  | ネットワークと共有センター                                         |   |            |  |
|                  | ネットワークのリセット                                           |   |            |  |
|                  |                                                       |   |            |  |

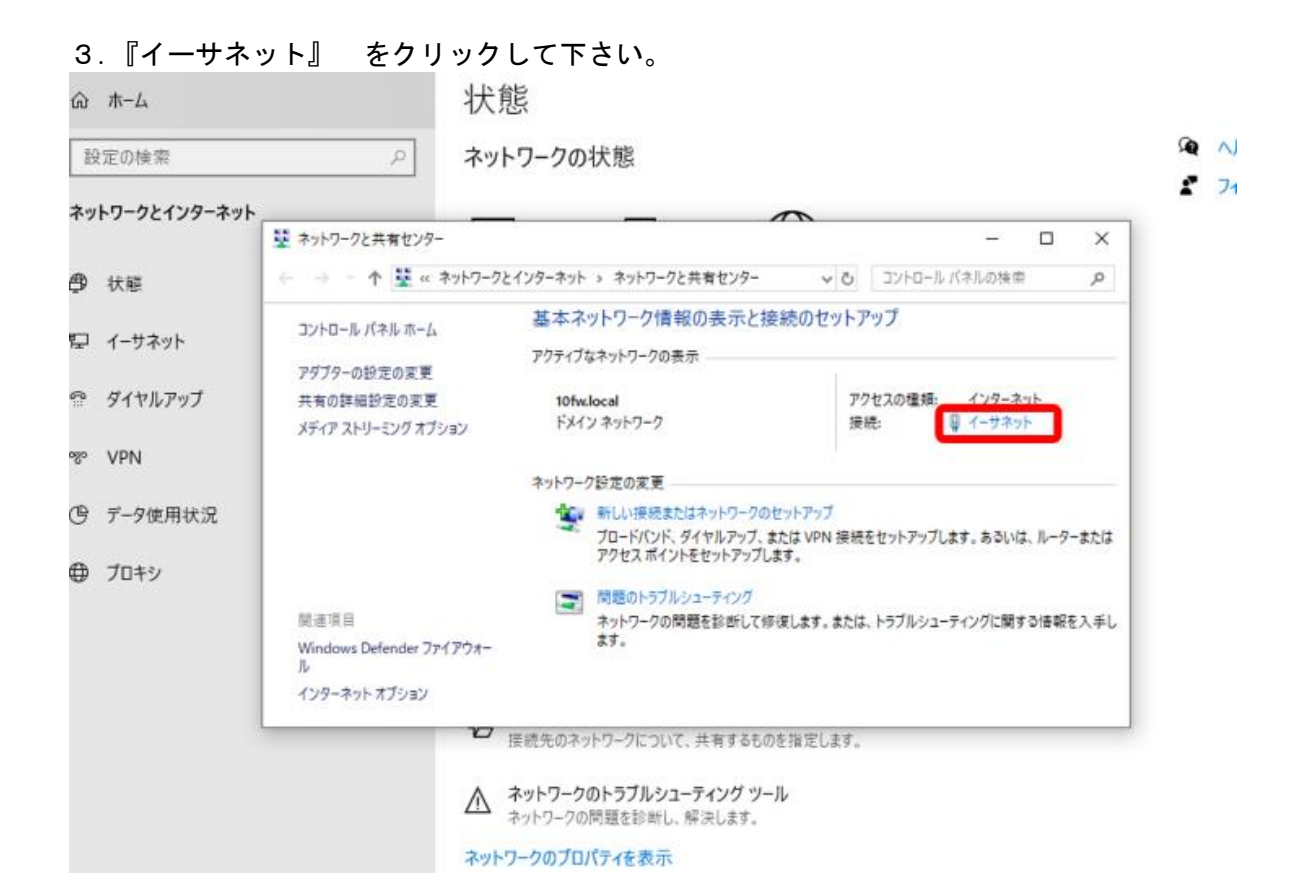

## 4. 『プロパティ』 をクリックして下さい。

| 🙀 ネットワークと共有センター                                        |                                                                     |                           |                                                          | - 🗆 🛛                     |
|--------------------------------------------------------|---------------------------------------------------------------------|---------------------------|----------------------------------------------------------|---------------------------|
| ← → · ↑  ★ ネットワー                                       | クとインターネット > ネットワー                                                   | クと共有センター                  | - U-U-1/                                                 | パネルの検索                    |
| コントロール パネル ホール                                         | 💚 イーサネットの状態                                                         |                           |                                                          | ×                         |
| ファダブターの設定の変更<br>共有の詳細設定の変更<br>メディア ストリーミング オブション       | 全般<br>接続<br>IPv4 接続:<br>IPv6 接続:<br>メディアの状態:<br>期間:<br>速度:<br>詳細(E) |                           | インターネット<br>ネットワーク アクセスなし<br>有効<br>07:36:58<br>100.0 Mbps | ーネット<br>ネット<br>いは、ルーターまたは |
| 関連項目<br>Windows Defender ファイアウォー<br>ル<br>インターネット オプション | 動作状況                                                                | ita — 😼                   | 受信                                                       | 関する情報を入手し<br>―            |
|                                                        | バイト:                                                                | 129,324,460  <br>無効にする(D) | 2,517,131,044<br>診断(G)                                   |                           |
|                                                        |                                                                     |                           | 閉じる(                                                     | (C)                       |

5.『インターネットプロトコルバージョン 4』 をクリックし選択表示させ、『プロパティ』をクリックして下さい。

| 接続         | ♀ イーサネットのプロパティ                                 |     |
|------------|------------------------------------------------|-----|
| IPv4 接     | ネットワーク                                         |     |
| IPv6 接     | 按结办士注.                                         |     |
| メディア       | 接続の方法:                                         |     |
| 期間:        | Realtek PCIe GBE Family Controller             |     |
| 速度:        | 構成(C                                           | .)  |
| 詳          | この接続は次の項目を使用します(O):                            |     |
|            | Microsoft ネットワーク用クライアント                        | 1   |
|            | ■ ■ Microsoft ネットワーク用ファイルとプリンター共有              | - 1 |
| 動作状況-      | 🗹 🐙 QoS パケット スケジューラ                            |     |
|            | ✓ 1 インターネット プロトコル パージョン 4 (TCP/IPv4)           |     |
|            | Microsoft Network Adapter Multiplexor Protocol |     |
|            | ☑ ▲ Microsoft LLDP プロトコル ドライバー                 |     |
| バイト        | ✓ ▲ インターネット プロトコル パージョン 6 (TCP/IPv6)           |     |
|            | <                                              | >   |
| 💭 วีก เชื่ | <b>インストール(N)</b> 削除(U) プロパティ                   | (R) |
| · / _/     | 説明                                             |     |
|            | 伝送制御プロトコル/インターネットプロトコル。相互接続されたさまざ              | まな  |
|            | ネットワーク間の通信を提供する、 既定のワイド エリア ネットワーク フ<br>ルです。   | כאם |

6. 『IP アドレスを自動取得する』、『DNS サーバーを自動取得する』を選択し、『OK』をクリックして下さい。

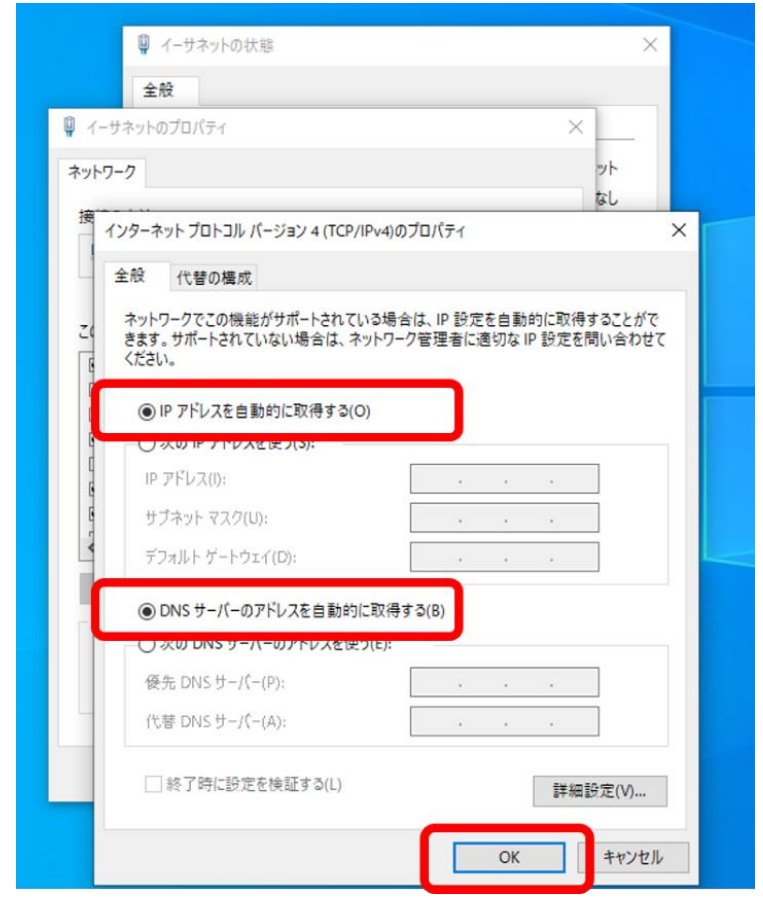

7.「ネットワークと共有センター」の画面で、『新しい接続またはネットワークのセットアップ』をクリック して下さい。

|                                                                                                    |                                                                                                    | インドノーノリハ窓                                                                                                    | 5                            |
|----------------------------------------------------------------------------------------------------|----------------------------------------------------------------------------------------------------|----------------------------------------------------------------------------------------------------|------------------------------|
|                                                                                                    | ネットワークと共有センター                                                                                                    |                                                                                                    | ×                            |
| エントロール パキルホーム       基本ネットワーク情報の支示と接続のセットアップ         アグラーの設定の変更       アクティカキットワークの情報の支示と接続のセットアップ         アグラーの設定の変更       アクサイカキットワークの支示         メディアストリーニジグガガッシ       アクセンの運転: インターネット         アメリーニジグガガッシ       アクセンの運転: インターネット         アメリーニジグガガッシ       アクセンの運転: インターネット         アメリーニジグガガッシ       アクセンの運転: インターネット         アメリーニジグガガッシ       アクセンの運転に使いたっていた。         アメリーンジグガジッシ       アクセンシークの空レーシック         アメリーンジグガジッシ       アクセンシークの空レーシック         アメリーンジグガジッシ       アクセンシークの空レーシック         アメリーンシグの時間を訪知し、解決します。       アクレーシックの運転を訪知し、解決します。         アメリーンシグローン       アグラークのトブブレンコーティング ツール<br>ネットワークの時間を訪知し、解決します。         アントワークのロックレーン       アクローン         アクトワークのロックレーン       アクレーシックの運転を訪れて、ディングワール<br>ネットワークの日ブレックーレーン         アントワーク・       アグワークのトブブレックリーン         アクトワークのビックリーク       アクレーシックレーシー         アクトワークのレーン       アクレーシー         アクトワークのビックリーク       アクレーシー         アクーク・       アクローン         アクーク・       アクレーシー         アクリーク・       アクレーシン         アクリークシーク       アクローシー         アクークので見上       アクローシーシン         アクークので見上       アクローシー         アクークので見上       アクローシー         アクークシーク        アクローシ                                                                                                    |                                                                                                    | ットロークンインタースット 5 スットロークン共有ヤンター こ パ コントロール パスルの地帯                                                                                                    |                              |
| コントロール パネル ホーム       ビー・サイナ ワンド 相応 (DK ACL) (DK ACL) (DK AC                                        | 1                                                                                                    | 基本ないトワーク情報のまごと接続のセットアップ                                                                                                    | _                            |
| P777-00世空の変更<br>来初の評場に変立の変更<br>水ゲイフストリージグオブッコン<br>ドメインネットワーク<br>マクセスの健康: インターネット<br>アクセスの健康: インターネット<br>アクセスの健康: インターネット<br>アクセスの健康: インターネット<br>マークスット<br>マークスット<br>アクセスの健康: インターネット<br>マークスット<br>アクセスの健康: インターネット<br>マークスット<br>アクセスの健康: インターネット<br>アクセスの健康: インターネット<br>アクレン・クリン・アクリ<br>マーク、シーク・フリン・フリン・フリン・フリン・フリン・フリン・フリン・フリン・フリン・フリン                                                                                                    | コントロール パネル ホーム                                                                                                    | 空本・ハーフ フィータのま元<br>アクティブななットワークの表示                                                                                                    |                              |
| ま第の詳細語変の変更  totwacea  F792.20世期: 1/27-25):  FX/17 3-917-2  FX/17 3-917-2  FX/17 3-917  FX/17 3-917  FX/17 3-91  FX/17 3-91  FX/1 | アダプターの設定の変更                                                                                                    | 77717@r/F7-70g/                                                                                                    |                              |
| オットワーク設定の変更         ・シットワーク設定の変更         ・シットワーク設定の変更         ・シットワーク設定の変更         アクセスポイントをセットアップします。あるいは、ルーターまたは<br>アクセスポイントをセットアップします。または、トラブルシューテイングに関する情報をしみまします。         Numbers Defender ファイアウォー<br>・         ・ソリワークの内容理Eを認知して作成します。または、トラブルシューテイングに関する情報をしみまします。         ・       アメーワークの内容理を認知して作成します。         ・       アメーワークのトラブルシューティング ソール<br>ネットワークの同間温を診断し、解決します。         ・       アメーワークのトラブルシューティング ソール<br>ネットワークの可知/ディモを表示         ・       アメーワークの「ブリンクーティング ソール<br>ネットワークのブロパディモを表示         ・       アメーワークのブロパディモを表示         ・       アメータークの「アメーター」         ・       アメーターの問題を診断し、解決します。         ・       アメータークのブロパディモを表示         ・       アメータークのブロパディモを表示         ・       アメータークのブロパディモを表示         ・       アメータークのブロパディモを表示         ・       アメータークのブロパディモを表示         ・       アメータークのブリア・フッシー         ・       *         ・       *         ・       *         *       *         *       *         *       *         *       *         *       *         *       *         *       *         *       *         *       *                                                                                                    | 共有の詳細設定の変更<br>メディア ストリーミング オブショ                                                                                                    | 10fw.local アクセスの種類: インターネット<br>キッ ドメイン ネットワーク 接続: U イーサネット                                                                                                    |                              |
|                                                                                                    | ///////////////////////////////////////                                                                                                    |                                                                                                    |                              |
|                                                                                                    |                                                                                                    | ネットワーク設定の変更                                                                                                    | -                            |
| P2や2 ポイントをセットアップにます。     M型のトラブルシューティング     ホットワークの問題を診断して停催します。     ホットワークの問題を診断して停催します。     ホットワークの問題を診断して停催します。     ホットワークの問題を診断して停催します。     ホットワークの同題を診断して停催します。     ホットワークの同題を診断し、帰決します。     ホットワークの可見/「ケィを表示     Windows 7m4 PPコ+Ⅱ      If インターネットトに接続します      をクリックし、     「次へ      ケクリックして     マントロール     ボットワークととソターキット      ネットワークとたメットワークと未著センター     ・      ・      ・      ・      ・      ・      ・      ・      ・      ・      ・      ・      ・      ・      ・      ・      ・      ・      ・      ・      ・      ・      ・      ・      ・      ・      ・      ・      ・      ・      ・      ・      ・      ・      ・      ・      ・      ・      ・      ・      ・      ・      ・      ・      ・      ・      ・      ・      ・      ・      ・      ・      ・      ・      ・      ・      ・      ・      ・      ・      ・      ・      ・      ・      ・      ・      ・      ・      ・      ・      ・      ・      ・      ・      ・      ・      ・      ・      ・      ・      ・      ・      ・      ・      ・      ・      ・      ・      ・      ・      ・      ・      ・      ・      ・      ・      ・      ・      ・      ・      ・      ・      ・      ・      ・      ・      ・      ・      ・      ・      ・      ・      ・      ・      ・      ・      ・      ・      ・      ・      ・      ・      ・      ・      ・      ・      ・      ・      ・      ・      ・      ・      ・      ・      ・      ・      ・      ・      ・      ・      ・      ・      ・      ・      ・      ・      ・      ・      ・      ・      ・      ・      ・      ・      ・      ・      ・      ・      ・      ・      ・      ・      ・      ・      ・      ・      ・      ・      ・      ・      ・      ・      ・      ・      ・      ・      ・      ・      ・      ・      ・      ・      ・      ・      ・      ・      ・      ・      ・      ・      ・      ・      ・      ・      ・      ・      ・      ・      ・      ・      ・      ・      ・      ・      ・      ・      ・      ・      ・      ・      ・      ・      ・      ・      ・      ・      ・      ・      ・      ・      ・      ・      ・      ・      ・      ・      ・      ・      ・      ・      ・      ・      ・      ・      ・      ・      ・      ・      ・      ・      ・           |                                                                                                    | 新しい接続またはネットワークのセットアップ<br>フロードハント、フィーロックフィン、あんは VPIN 接続をセットアップします。あるいは、ルーターま                                                                                                    | たは                           |
|                                                                                                    |                                                                                                    | アクセス ポイントをセットアップします。                                                                                                    |                              |
| the answer of the answer of the answ     |                                                                                                    | 1日期のトラブルシューティング                                                                                                    |                              |
| ル         イソターネットオブション         ・         ・         ・         ・         ・         ・         ・         ・         ・         ・         ・         ・         ・         ・         ・         ・         ・         ・         ・         ・         ・         ・         ・         ・         ・         ・         ・         ・         ・         ・         ・         ・         ・         ・         ・         ・         ・         ・         ・         ・         ・         ・         ・         ・         ・         ・         ・         ・         ・         ・         ・         ・         ・         ・                                                                                                    | 関連項目<br>Windows Defender ファイフ                                                                                                    | ネットワークの問題を診断して修復します。または、トラブルシューティングに関する情報を入<br>ます。                                                                                                    | 、手し                          |
| インターネットオブション                                                                                                    | JL                                                                                                    |                                                                                                    |                              |
| ぜ 接続先のネットワークについて、共有するものを指定します。     ▲     ネットワークのトラブルシューティング ツール     ネットワークのブロパティを表示     Windows ファイアウォーⅡ.     『インターネットに接続します』をクリックし、『次へ』をクリックして     ネットワークとインターネット、ネットワークと共有センター     マー     マー            | インターネットオフション                                                                                                    |                                                                                                    |                              |
|                                                                                                    |                                                                                                    | 22 接続先のネットワークについて、共有するものを指定します。                                                                                                    |                              |
| △ ネットワークの問題を診断し、解決します。<br>ネットワークのプロパティを表示<br>Windows ファイアウォール<br>『インターネットに接続します』 をクリックし、『次へ』 をクリックして<br>ネットワークと共有センター<br>・ ・ * <sup>*</sup> * * * * * * * * * * * * * * * * *                                                                                                    |                                                                                                    | ▲ ネットワークのトラブルシューティング ツール                                                                                                    |                              |
| ネットワークのプロパティを表示         Windows ファイアウォール.         『インターネットに接続します』をクリックし、『次へ』をクリックして         キットワークと共有センター         ・ ・ ・ ・ ・ * **************************                                                                                                    |                                                                                                    | ネットワークの問題を診断し、解決します。                                                                                                    |                              |
| Windows ファイアウォール.<br>『インターネットに接続します』 をクリックし、 『次へ』 をクリックして<br>マー・マー・マー・マー・マー・マー・マー・マー・マー・マー・マー・マー・マー・マ                                                                                                    |                                                                                                    | ネットワークのプロパティを表示                                                                                                    |                              |
| 『インターネットに接続します』をクリックし、『次へ』をクリックして         マットワークと共有センター         マー・         マー・                                                                                                    |                                                                                                    |                                                                                                    |                              |
| 『インターネットに接続します』 をクリックし、『次へ』 をクリックして         ネットワークと共有センター         ネットワークとインターネット、ネットワークと共有センター         マ へ 墜 ペ ネットワークとインターネット、ネットワークと共有センター         マ へ 墜 ペ ネットワークとインターネット、ネットワークと共有センター         マ へ 墜 保続またはネットワークのセットアップ         共有の評細器         メディア ストリー         ビ (ソクーネットに接続します)         ビ (ソクーネットに接続します)         ビ (ソク・ネット)         ビ (ソク・ス・アン)         ビ (ソク・ス・アン)         ビ (ソク・ス・アン)         ビ (ソク・ス・アン)         ビ (ソク・ス・アン)         ビ (ソク・ス・アン)         ビ (ソク・ス・アン)         ビ (ソク・ス・アン)         ビ (ソク・ス・アン)         ビ (ソク・ス・アン)         ビ (ソク・ス・アン)         ビ (ソク・ス・アン)         ビ (リー・レ (ソク・ス・ソ・レ (リー・レ・レ (リー・レ (リー・レ (リー・レ (リー・レ (リー・レ (リー・レ (リー・レ (リー・レ (リー・レ (リー・レ (リー・レ (リー・レ (リー・レ (リー・レ (リー・レ (リー・レ (リー・レ (リー・                                                                                                    |                                                                                                    | Windows ファイアウォール                                                                                                    |                              |
|                                                                                                    |                                                                                                    | Windows ファイアウォール                                                                                                    |                              |
| コントロールパ     - □ ×       アダブターの誘<br>共有の詳細語<br>メディア ストリ-     - □ ×       使 意 接続またはネットワークのセットアップ       接続オプションを選択します       (*) 「クラーネットに接続します<br>10-ドバンド接たはダイヤルアップによるインターネットへの接続を設定します。     取酒項目<br>Windows De<br>ル        Windows De<br>ル                                                                                                    | 『インターネッ                                                                                                    | Windows ファイアウォール<br>ットに接続します』 をクリックし、 『次へ』 をクリ                                                                                                    | 「ックして                        |
| コントロールパ     - □ ×       アダブターの該<br>共有の詳細話<br>メディア ストリ-     ◆ 肇 接続またはネットワークのセットアップ<br>接続オプションを選択します       「ジターネットに接続します」       ● ジードパンドまたはダイヤルアップによるインターネットへの接続を設定します。       ● 新しいネットワークをセットアップにます。       ● 新しいネットワークをセットアップします。        新山、ネットワークをセットアップします。        新山、ネットワークをセットアップします。        新山、ホットワークをセットアップします。        新山、ホットワークをセットアップします。        新山、ホットワークをセットアップします。        新山、ホットワークをセットアップします。        新山、ホットワークをセットアップします。                                                                                                    | 『インターネッ<br>ネットワークと共有センター                                                                                                    | Windows ファイアウォール<br>ットに接続します』 をクリックし、 『次へ』 をクリ<br>ー ロ                                                                                                    | ックして                         |
| <ul> <li>アダブターの設</li> <li>デダブターの設</li> <li>注意続大プションを選択します</li> <li>送続大プションを選択します</li> <li>(シワーネットに接続します<br/>カードバンドまたはダイヤルアップによるインターネットへの接続を設定します。</li> <li>新しいネットワークをセットアップによるインターネットへの接続を設定します。</li> <li>新しいネットワークをセットアップします。</li> <li>範疇に接続します<br/>新しいルーターまたはアクセスボイントをセットアップします。</li> <li>範疇に接続します<br/>敵場へのダイヤルアップまたは VPN 接続をセットアップします。</li> </ul>                                                                                                    | 『インターネッ<br>ネットワークと共有センター<br>→ 、 ↑ 💆 « ネッ                                                                                                    | Windows ファイアウォール<br>ットに接続します』 をクリックし、 『次へ』 をクリ<br>ー ロ<br>ットワークとインターネット 、 ネットワークと共有センター 、 る コントロール バネルの検索                                                                                                    |                              |
| <ul> <li>共有の詳細語<br/>メディア ストリー     </li> <li>接続オプションを選択します         <ul> <li>アクラーネットに接続します</li></ul></li></ul>                                                                                                    | 『インターネッ<br>ネットワークと共有センター<br>→ - ↑ 望 « ネッ                                                                                                    | Windows ファイアウォール<br>ットに接続します』 をクリックし、 『次へ』 をクリ<br>- ロ<br>ットワークとインターネット 、ネットワークと共有センター 、 ひ コントロール パネルの検索<br>- ロ                                                                                                    | リックして<br>×<br>×              |
| メディアストリ- 技校ポイプジョンを送びします<br>パングーネットに接続します<br>カーードハンドまたはダイヤルアップによるインクーネットへの接続を設定します。<br>新しいネットワークをセットアップする<br>新しいルーターまたはアクセスポイントをセットアップします。                                                                                                    | 『インターネッ<br>ネットワークと共有センター<br>→ ・ ↑ 型 « ネッ<br>コントロール パ<br>アダブターの談 ← 望 接                                                                                                    | Windows ファイアウォール<br>y トに接続します』 をクリックし、 『次へ』 をクリ<br>ー ロ<br>ットワークとインターネット 、ネットワークと共有センター 、 む コントロール バネルの検索<br>ー ロ<br>産続またはネットワークのセットアップ                                                                                                    | レックして<br>×<br>×<br>×         |
| ビンターネットに接続します<br>プロードバンドまたはダイヤルアップによるインターネットへの接続を設定します。     ジェ 新しいネットワークをセットアップする<br>新しいルーターまたはアクセス ポイントをセットアップします。     Windows De<br>ル     Yundows De                                                                                                    | 『インターネッ<br>ネットワークと共有センター<br>→ · ↑ 壁 « ネッ<br>コントロールパ<br>アダブターの設<br>共有の詳細語                                                                                                   | Windows ファイアウォール<br>y トに接続します』 をクリックし、 『次へ』 をクリ<br>ー ロ<br>ットワークとインターネット > ネットワークと共有センター vo コントロール パネルの検索<br>- ロ<br>愛続またはネットワークのセットアップ                                                                                                    | リックして<br>×<br>×<br>×         |
| <ul> <li>アロードバンドまたはダイヤルアップによるインターネットへの接続を設定します。</li> <li>新しいネットワークをセットアップする<br/>新しいルーターまたはアクセスボイントをセットアップします。</li> <li>販売項目</li> <li>Windows De<br/>ル</li> <li>いたのカイヤ</li> </ul>                                                                                                    | 【インターネッ<br>ネットワークと共有センター<br>→ → ↑ 型 « ネッ<br>コントロールパ<br>アダプターの設<br>共有の詳細影<br>メディア ストリー 接続                                                                                   | Windows ファイアウォール<br>y トに接続します』 をクリックし、 『次へ』 をクリ<br>ー ロ<br>ットワークとインターネット 、ネットワークと共有センター 、<br>意続またはネットワークのセットアップ<br>売オプションを選択します                                                                                                    | リックして<br>×<br>×<br>×         |
| <ul> <li>         新しいネットワークをセットアップする         新しいルーターまたはアクセスポイントをセットアップします。     </li> <li>         範疇に接続します         歌場へのダイヤルアップまたは VPN 接続をセットアップします。     </li> <li>         Windows De         ル         <ul> <li>             から、カーレ         </li> </ul> </li> </ul>                                                                                                    | 『インターネッ<br>ネットワークと共有センター<br>→ → ↑ 壁 « ネッ<br>コントロールパ<br>アダブターの設<br>共有の詳細部<br>メディア ストリー 接続                                                                                   | Windows ファイアウォール<br>y トに接続します』 をクリックし、 『次へ』 をクリ<br>ットワークとインターネット > ネットワークと共有センター vo コントロール パネルの検索<br>ー ロ<br>意続またはネットワークのセットアップ<br>売オプションを選択します                                                                                                    | リックして <sup>-</sup><br>×<br>× |
| マティントをセットアップします。<br>酸速項目  Windows De  ル                                                                                                    | 【インターネッ<br>ネットワークと共有センター<br>→ ↑ ↑ ♥ « ネッ<br>コントロールパ<br>アダプターの設<br>共有の詳細語<br>メディア ストリー 接続                                                                                   | Windows ファイアウォール<br>y トに接続します』 をクリックし、 『次へ』 をクリ<br>ー □<br>phワークとインターネット 、ネットワークと共有センター 、<br>ご コントロール パネルの検索<br>ー □<br>養続またはネットワークのセットアップ<br>売オプションを選択します<br>2/29-ネットに接続します<br>70-F/(2)ドまたはダイヤルアップによるインターネットへの接続を設定します。                                                                                                    | リックして<br>×<br>×              |
| 関連項目 Windows De ル くいわったし                                                                                                    | 『インターネッ<br>ネットワークと共有センター<br>→ ・ ↑ 壁 « ネッ<br>コントロールパ<br>アダブターの設<br>共有の詳細部<br>メディア ストリー<br>接続                                                                                | Windows ファイアウォール<br>y トに接続します』 をクリックし、 『次へ』 をクリ<br>ットワークとインターネット > ネットワークと共有センター vo コントロール バネルの検索<br>=                                                                                                    | ックして <sup>-</sup><br>×<br>×  |
| Windows De Ju                                                                                                    | <ul> <li>『インターネッ</li> <li>ネットワークと共有センター</li> <li>→ ・ ↑ 望 « ネッ</li> <li>コントロールパ</li> <li>アダブターの設<br/>共有の詳細語<br/>メディア ストリー</li> </ul>                                        | Windows ファイアウォール<br>y トに接続します』 をクリックし、 『次へ』 をクリ<br>ー □<br>ットワークとインターネット 、ネットワークと共有センター 、 ひ コントロール パネルの検索<br>ー □<br>養続またはネットワークのセットアップ<br>売オプションを選択します<br>2000<br>1000<br>デロードパンドまたはダイヤルアップによるインターネットへの接続を設定します。<br>新しいネットワークをセットアップをス<br>新しいトーターまたはアクセス ポイントをセットアップします。                                                                                                    | ックして<br>×<br>×               |
|                                                                                                    | <ul> <li>『インターネッ</li> <li>ネットワークと共有センター</li> <li>→ ↑ 型 « ネッ</li> <li>コントロールパ</li> <li>アダブターの設<br/>共有の詳細部<br/>メディア ストリー</li> <li>接続</li> <li>関連項目</li> </ul>                | Windows ファイアウォール         y ト に接続します』       をクリックし、       『次へ』       をクリ         ットワークとインターネット > ネットワークと共有センター       0       コントロール パネルの検索         毎続またはネットワークのセットアップ       ホイプションを選択します         ●       12/20-ネットに接続します<br>カードパンドまたはダイヤルアップによるインターネットへの接続を設定します。         ●       新しいネットワークをセットアップをセットアップします。         ●       新品に接続します         ●       新品になります         ●       新品になりため、ポイントをセットアップします。 | >><br>×<br>×                 |
| 4 104 - 7 00 K                                                                                                    | <ul> <li>『インターネッ</li> <li>ネットワークと共有センター</li> <li>→ ・ へ 望 « ネッ</li> <li>コントロールパ</li> <li>アダブターの設<br/>共有の詳細路</li> <li>メディア ストリー</li> <li>酸速項目</li> <li>Windows De</li> </ul> | Windows ファイアウォール<br>タトトに接続します』 をクリックし、 『次へ』 をクリ<br>ー □<br>ットワークとインターネット 、ネットワークと共有センター 、 ひ コントロール パネルの検索<br>ー □<br>養続またはネットワークのセットアップ<br>売オプションを選択します                                                                                                    | リックして<br>×<br>×              |

次へ(N) キャンセル

9. 『既にインターネットに接続しています』を表示されていることを確認し、『キャンセル』をクリック して下さい。 - 🗆 X

➡ ネットワークと共有センター

| VI. 7 - 7 - 7 - 7 - 7 - 7 - 7 - 7 - 7 - 7 | 1077                                   |   |       |        |     |    |
|-------------------------------------------|----------------------------------------|---|-------|--------|-----|----|
| $\rightarrow$ $\rightarrow$ $\uparrow$    | 🕎 « ネットワークとインターネット > ネットワークと共有センター 🗸 🗸 | õ | -סאעב | レバネルのヤ | 東南  | P  |
| コントロール パ<br>アダプターの設                       | - 🐠 インターネットへの接続                        |   |       | -      |     | ×  |
| メディア ストリー                                 | 既にインターネットに接続しています                      |   |       |        |     |    |
|                                           | <b>I</b>                               | _ | ٢     |        |     |    |
| 関連項目<br>Windows De<br>ル                   | → 今すぐインターネットを閲覧します(I)                  |   |       |        |     |    |
| インターネット:                                  | → 新しい接続をセットアップします(S)                   |   |       |        |     |    |
|                                           |                                        |   |       |        |     |    |
|                                           |                                        |   |       |        | キャン | セル |
|                                           | <b>ホッドッ-フのフロハリイを</b> 衣が                |   |       |        |     |    |
|                                           | Windows Jad Pht-II.                    |   |       |        |     |    |